### ステップ 0:お支払いボタンをクリックして進む

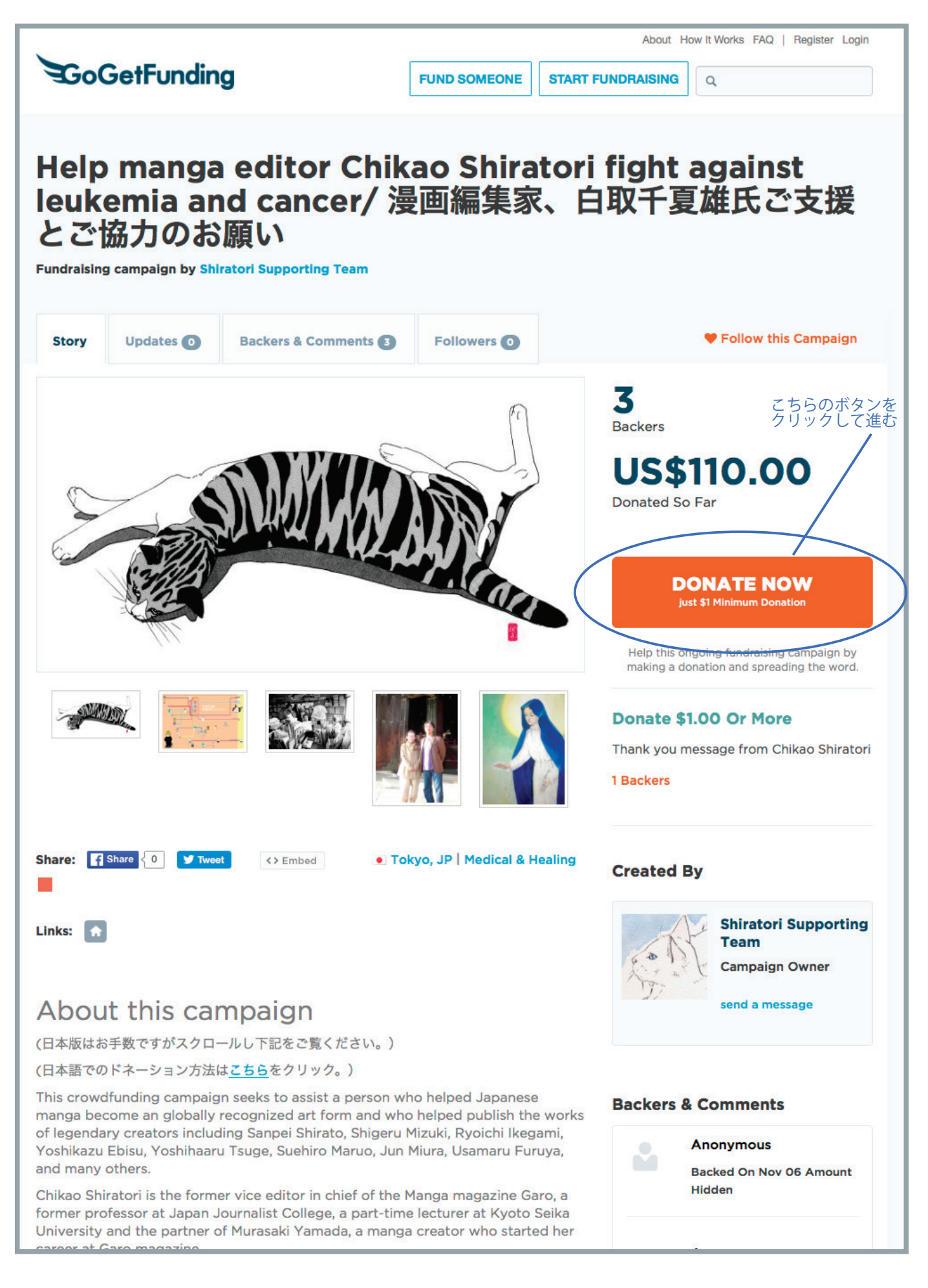

### ステップ1:支援金お支払い情報の記入方法

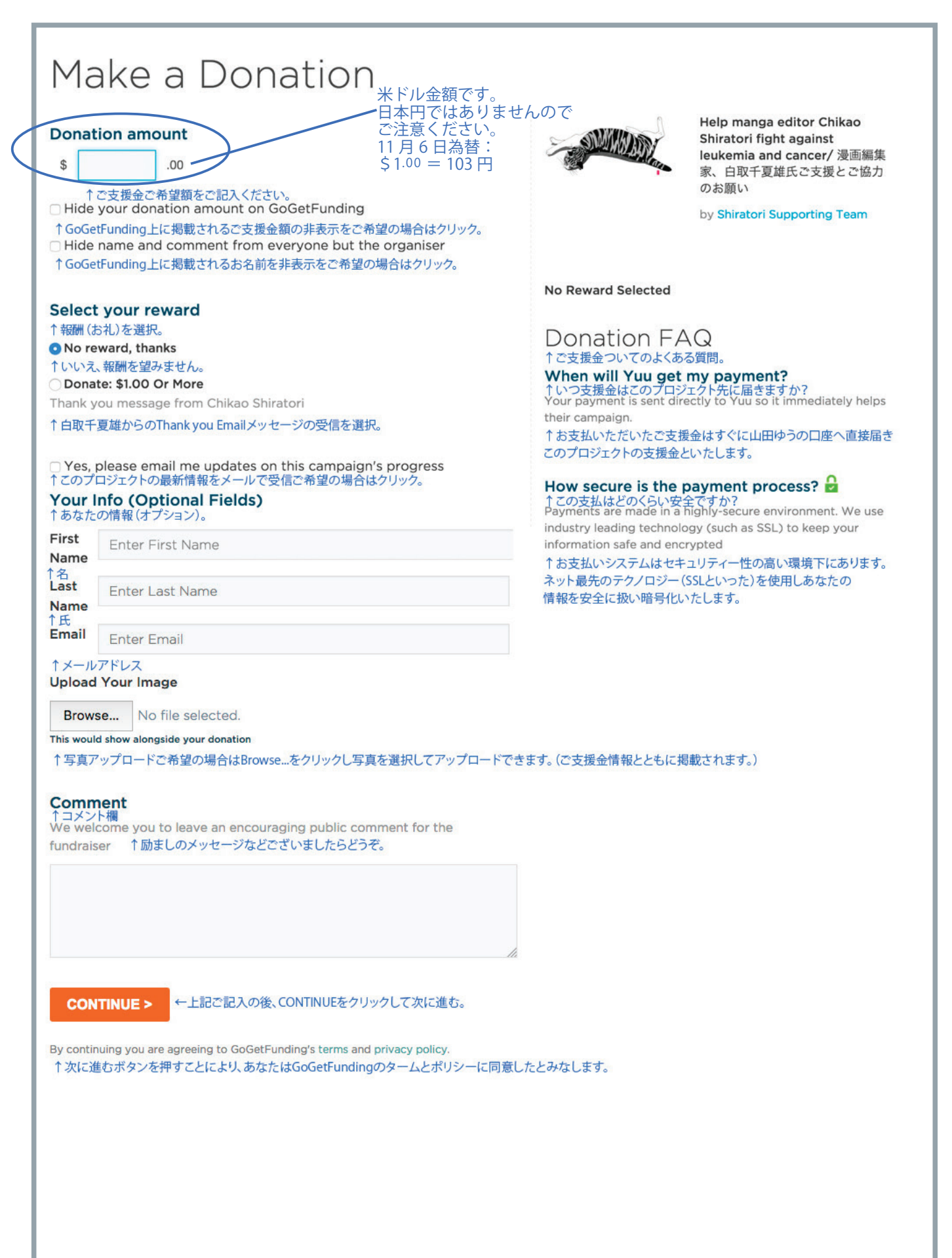

### ステップ2:支援金お支払い情報一 Paypal を選択し次に進む

# Make a Donation

#### **Review & Complete Payment**

↑お支払方法のレビュー

Fund Amount ↑ファンド額

> Name ご氏名

Email id Eメール Hide your Donation Amount ドネーション類を隠す Hide your name and comments 名前とコメントを隠す Comments

コメント

Not added

Not added

Yes

Yes

修正する

#### Pay with PayPal

PayPalを使用してお支払をする(銀行口座経由もしくはクレジットカードでのお支払ができます。)

10.00 USD Click to increase >

↑額を増やしたい場合はこちらをクリック

The safer, easier way to pay

↑ こちらのPayPalボタンを押して続行する。 When at PayPal, login to your existing PayPal account or click the option to pay by debit/credit card.

PayPalを使用してお支払をする場合、もしもすでにPaypalのアカウントをお持ちの場合はそのアカウントでお支払できます。 Paypalのアカウントをお持ちでない場合でもクレジットカードまたはデビットカードでのお支払ができます。

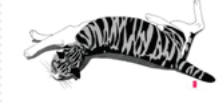

Help manga editor Chikao Shiratori fight against leukemia and cancer/ 漫画編集 家、白取千夏雄氏ご支援とご協力 のお願い

by Shiratori Supporting Team

No Reward Selected

### Donation FAQ

#### When will Yuu get my payment?

Your payment is sent directly to Yuu so it immediately helps their campaign.

#### How secure is the payment process?

Payments are made in a highly-secure environment. We use industry leading technology (such as SSL) to keep your information safe and encrypted

### ステップ 3: Paypal アカウントを既にお持ちの場合

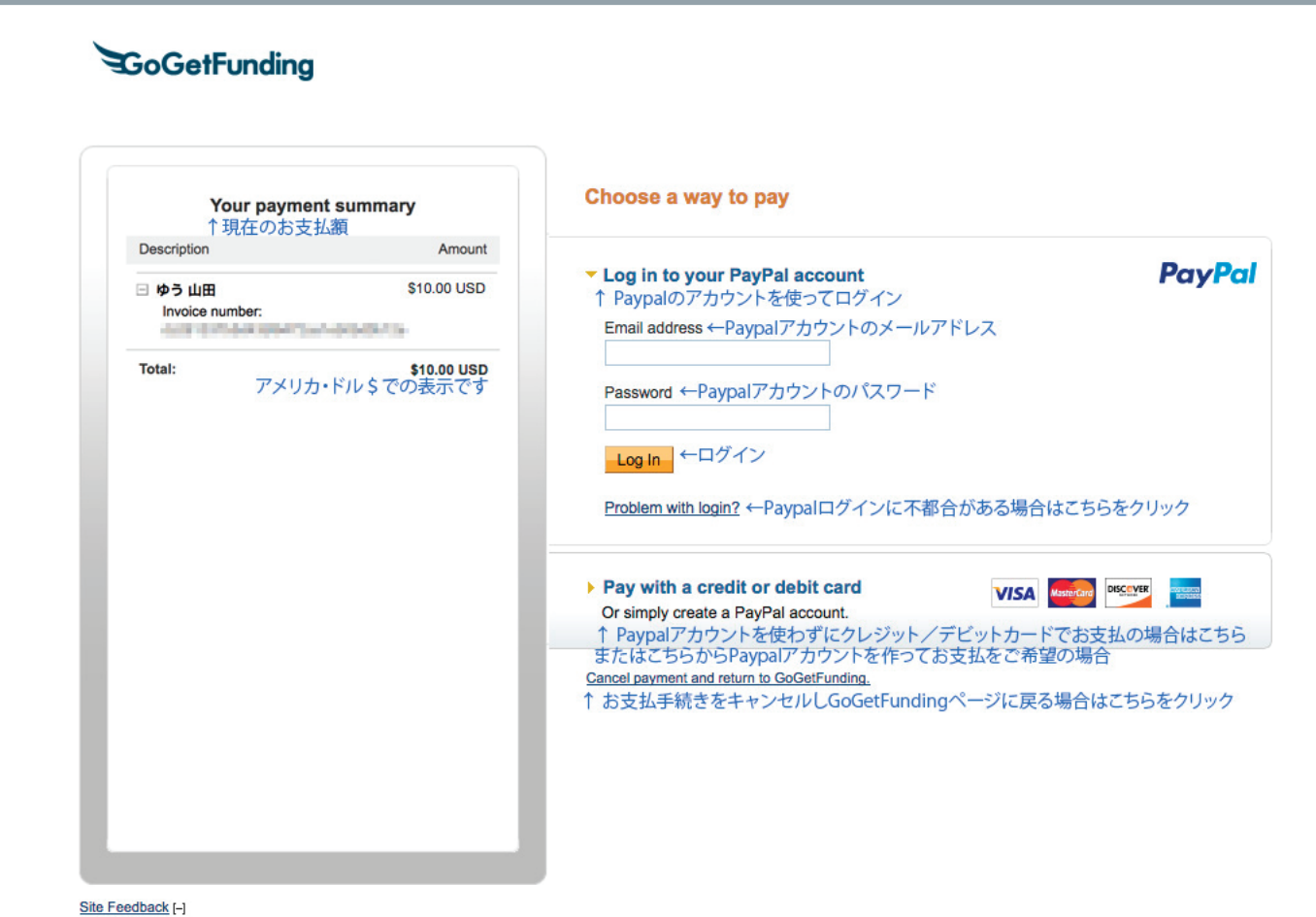

PayPal. The safer, easier way to pay. For more information, read our User Agreement and Privacy Policy.

# ステップ 4: Paypal アカウント使わずカード支払いの場合

| Your payment summary       |             | Paypal を使用せずクレ<br>ジット・デビットカー<br>ドでのお支払の場合は<br>こちらをクリック |                                                                                                    |
|----------------------------|-------------|--------------------------------------------------------|----------------------------------------------------------------------------------------------------|
| four payme                 | nt summary  |                                                        | 25527977                                                                                                    |
| Description                | Amount      | Log in to your PayPal accourt                          | nt                                                                                                    |
| □ ゆう 山田<br>Invoice number: | \$10.00 USD |                                                        |                                                                                                    |
| 0.000                      | 1000000     |                                                        | Secured abackaut by Den (Den)                                                                                    |
| Total:                     | \$10.00 USD | Or simply create a PayPal account                      | secured checkout by PayPar                                                                                       |
|                            |             | Country                                                | United States -←こちらからJapan                                                                                       |
|                            |             | Your language                                          | Guatemala 選択<br>Guinea                                                                                           |
|                            |             |                                                        | Guinea Bissau<br>Guyana                                                                                          |
|                            |             | Card number                                            | Honduras<br>Hong Kong                                                                                            |
|                            |             | Payment types                                          | Hungary<br>Iceland                                                                                               |
|                            |             | Expiration date                                        | India<br>Indonesia                                                                                               |
|                            |             |                                                        | Ireland                                                                                                    |
|                            |             | CSC<br>What is this?                                   | Italy<br>Jamaica                                                                                                 |
|                            |             | First name                                             | Japan<br>Jordan                                                                                                  |
|                            |             | Last name                                              | Kazakhstan<br>Kenya<br>Kiribadi                                                                                  |
|                            |             | Address line 1                                         | Kuwait                                                                                                    |
|                            |             | Address line 2                                         |                                                                                                    |
|                            |             | (optional)                                             |                                                                                                    |
|                            |             | ZIP code                                               |                                                                                                    |
|                            |             |                                                        | City State                                                                                                    |
|                            |             |                                                        |                                                                                                    |
|                            |             | Phone                                                  | e.g. 555-555-5555                                                                                                |
|                            |             | Mobile                                                 |                                                                                                    |
|                            |             | Mobile                                                 |                                                                                                    |
|                            |             | Email address                                          |                                                                                                    |
|                            |             |                                                        | Save this information with a PayPal account                                                                      |
|                            |             |                                                        | It's easy and free to sign up. Learn more <u>about</u><br>PayPal                                                 |
|                            |             | Password                                               | Password tips                                                                                                    |
|                            |             | Reenter naceword                                       |                                                                                                    |
|                            |             | Neemer password                                        |                                                                                                    |
|                            |             |                                                        | <ul> <li>res, i ve read and agree to the following:</li> </ul>                                                   |
|                            |             |                                                        | <ul> <li>PayPal's <u>User Agreement</u>, <u>Privacy Policy</u>, and<br/><u>Acceptable Use Policy</u>.</li> </ul> |
|                            |             |                                                        | The <u>Electronic Communications Delivery Policy</u> . I                                                         |
|                            |             |                                                        | information about my account electronically. I                                                                   |
|                            |             |                                                        | confirm that I can access emails, web pages, and PDF files.                                                      |
|                            |             |                                                        |                                                                                                    |
|                            |             |                                                        | Agree and Continue                                                                                               |

# ステップ5:カード支払い日本語表示の変換方法

| <b>N</b>                                |             | Choose a way to pay                |                                                                                                    |
|-----------------------------------------|-------------|------------------------------------|----------------------------------------------------------------------------------------------------|
| Your paymer                             | nt summary  |                                    |                                                                                                    |
| escription                              | Amount      | Log in to your PayPal account      | t                                                                                                    |
| ゆう 山田<br>Invoice number:                | \$10.00 USD |                                    |                                                                                                    |
| 100000000000000000000000000000000000000 | A00075      | Pay with a credit or debit card    | Secured checkout by Pay Pal                                                                                      |
| otal:                                   | \$10.00 USD | Or simply create a PayPal account. |                                                                                                    |
|                                         |             | Country                            |                                                                                                    |
|                                         |             | Your language                      |                                                                                                    |
|                                         |             | Tour language                      | English.                                                                                                    |
|                                         |             | Card number                        | English マ ←こちらから日本語を選択<br>日本語                                                                                    |
|                                         |             | Boumont turce                      |                                                                                                    |
|                                         |             | Expiration date                    |                                                                                                    |
|                                         |             |                                    |                                                                                                    |
|                                         |             | CSC                                |                                                                                                    |
|                                         |             | What is this?                      |                                                                                                    |
|                                         |             | Last name                          |                                                                                                    |
|                                         |             | First name                         |                                                                                                    |
|                                         |             | Postal code                        | Example: 123-4567                                                                                                |
|                                         |             |                                    |                                                                                                    |
|                                         |             | Prefecture                         | <b>*</b>                                                                                                    |
|                                         |             | City/Ward/Town/Village             | Example: Yokohama-shi, Midori-ku                                                                                 |
|                                         |             | Street name, street number         | Example: 1-1-1 Aoyama                                                                                            |
|                                         |             |                                    |                                                                                                    |
|                                         |             | Building name, floor, room         | Example: PayPal Building 1037                                                                                    |
|                                         |             | (optional)                         |                                                                                                    |
|                                         |             | Phone                              | e.g. 555-555-5555                                                                                                |
|                                         |             |                                    | (+81)                                                                                                    |
|                                         |             | Mobile                             | (+81)                                                                                                    |
|                                         |             | Email address                      |                                                                                                    |
|                                         |             |                                    | Save this information with a PavPal account                                                                      |
|                                         |             |                                    | It's easy and free to sign up. Learn more about                                                                  |
|                                         |             |                                    | PayPal                                                                                                    |
|                                         |             | Password                           | Password tips                                                                                                    |
|                                         |             | Reenter password                   |                                                                                                    |
|                                         |             | Date of birth                      | yyyy mm dd                                                                                                    |
|                                         |             |                                    |                                                                                                    |
|                                         |             |                                    | By clicking Agree and Continue below, I agree to the<br>PayPal <u>User Agreement</u> and <u>Privacy Policy</u> . |
|                                         |             |                                    |                                                                                                    |

# ステップ6:カード情報の記入

| お支払い内容                   |             | 支払い方法を選択する                                     |                                                                            |
|--------------------------|-------------|------------------------------------------------|----------------------------------------------------------------------------|
| 脱明                       | 金額          |                                                |                                                                            |
| 山田ゆう                     | \$10.00 USD | PayPal アカウントヘログイン                              | します。                                                                       |
| 請求書番号:<br>計: \$10.00 USD |             | ▼ クレジットまたはデビットカー<br>支払う<br>またはPayPalアカウントを作成す。 | ードで<br>より安全なチェックアウトが可能なPayPal                                              |
|                          |             | 国                                              | 日本 🗘                                                                       |
|                          |             | 言語                                             | 海外取引をお考えの場合は、英語で新規登録してください。                                                |
|                          |             |                                                | 日本語 💠                                                                      |
|                          |             | カード番号                                          |                                                                            |
|                          |             | 支払いタイプ<br>有効期限                                 | VISA Massicare DISCUSE TEE DISB<br>mm(月) yy(年)                             |
|                          |             | カード確認コード                                       |                                                                            |
|                          |             | 就行てたる                                          |                                                                            |
|                          |             | 名                                              |                                                                            |
|                          |             | 郵便番号                                           | 例: 123-4567                                                                |
|                          |             |                                                | <b>T</b>                                                                   |
|                          |             | 都道府県                                           | •                                                                          |
|                          |             | 市区町村                                           | 例: 横浜市緑区                                                                   |
|                          |             | 番地                                             | 例: 青山 1-1-1                                                                |
|                          |             | 建物名・階・部屋番号                                     | 例: ペイパルビル 1037                                                             |
|                          |             | (任意)                                           |                                                                            |
|                          |             | 電話番号                                           | 01: 555-555<br>(+81)                                                       |
|                          |             | モバイル                                           | (+81)                                                                      |
|                          |             | メールアドレス                                        |                                                                            |
|                          |             |                                                | <ul> <li>この情報をPayPalアカウントとともに保存する</li> <li>登録は簡単で無料です。PayPalの詳細</li> </ul> |
|                          |             |                                                | 確認して続行                                                                     |
|                          |             | キャンセルしてGoGetFundingに戻ります                       |                                                                            |
|                          |             |                                                |                                                                            |
|                          |             |                                                |                                                                            |
|                          |             |                                                |                                                                            |

# ステップ7: Paypal アカウント使用せず続行の場合

| age この取引でPayPalアカウントを使用するか、ログインせずに続行 PayPal                                                                                                    |
|----------------------------------------------------------------------------------------------------|
| SD この取引でPayPalアカウントを使用するか、ログインせずに続行                                                                                                    |
| することができます。                                                                                                    |
| SD       PayPalを使うメリット         ・ 支払い時にクレジットカードや銀行口座の詳細を売り手に知らせる必要<br>がありません。         ・ PayPalアカウントに登録されている支払い方法を使用します。         ・ PayPalアカウントへログインします。         メールアドレス         パスワード         ・ ログイン         ログイン         ログインに問題がある場合 |
|                                                                                                    |

PayPalは安全・簡単にお支払い。詳細については、ユーザー規約およびプライバシー ポリシーをご覧ください。

Copyright © 1999-2016 PayPal.All rights reserved.消費者の音様へのご注意: PayPalのストアドバリュー設備の保有者である PayPal Pte. Ltd. は、シンガポール通貨金融庁の承認を必要と しません。ご利用の際には、契約条件をよくご確認ください。

### ステップ8:カード支払い内容の確認と同意

| お支払い内容 |                           | 情報の確認                                                                                                    |                                                   |
|--------|---------------------------|----------------------------------------------------------------------------------------------------|---------------------------------------------------|
| 说明     | 金額                        |                                                                                                    |                                                   |
| 山田 ゆう  | \$10.00 USD               | 追加情報                                                                                                    | PayPal                                            |
| 請求書番号: | ALC: NOT A REAL PROPERTY. | この支払いに関する <u>メモの追加</u>                                                                                                    |                                                   |
|        |                           | 支払い方法 VISA クレジットカード/テビットカード: Visa XXXX-XXXX-XXXX-2016年11月5日:1日本円=0.00935560米国ドルでのPayPalの交換レート<br>その他の通貨換算オブション 以下のボタンをクリックすることにより、PayPalのユーザー規約に同意し、<br>替及び外国貿易法に基づく北朝鮮やイランへの資金使途規制を含む日本の法や<br>とを宣言したうえで、この支払いを実行します。 同意して支払う キャンセル | ¥1,069 JPY<br>こ<br>この支払いが <u>外国為</u><br>令を遵守しているこ |

PayPalは安全・簡単にお支払い。詳細については、ユーザー規約</mark>およびプライバシー ポリシーをご覧ください。 Copyright © 1999-2016 PayPal All rights reserved.消費者の皆様へのご注意: PayPalのストアドバリュー設備の保有者である PayPal Pte. Ltd. は、シンガポール通貨金融庁の承認を必要と しません。ご利用の際には、契約条件</u>をよくご確認ください。

### ステップ9:カード支払い完了

| 次の支払いが実行されました:  |                                                                                         | お支払いのお知らせ                                                                                                    |  |
|-----------------|-----------------------------------------------------------------------------------------|----------------------------------------------------------------------------------------------------|--|
| 明               | 金額                                                                                      | ✓ お支払いが完了しました。 PayPal                                                                                         |  |
| 山田 ゆう<br>請求書番号: | \$10.00 USD                                                                             | メール領収書カーニーディングに送信されました。                                                                                       |  |
|                 |                                                                                         | ■ GoGetFundingに反る<br>すぐにGoGetFundingにリダイレクトされます。                                                              |  |
| 全・簡単にお支払い。 #    | <sup>羊</sup> 細については、 <u>ユー<b>ザー規約</b></u> および<br>rights reserved 消費者の接続への <sup>から</sup> | 「<br>ゲ <mark>ブライパシー ポリシー</mark> をご覧ください。<br>注意 - PavPalのストアドパリュー設備の保有者である PavPal Pie Lid は、シンガポール通貨金融庁の承認を必要と |  |